# Wisdomwhere User Quick Start Guide

# How to Access GMU's Workshop Registration System:

- 1. Go to <u>www.solutionwhere.com/WW/GMU/defualt.aspx</u>
- 2. Login to the CAS portal using you GMU NetID and Patriot Pass Password

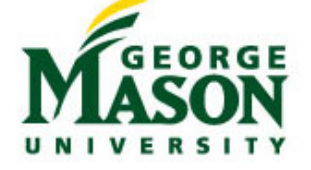

| Central Authentication Serv                                                                                        | ice (CAS)                  |
|----------------------------------------------------------------------------------------------------|----------------------------|
| Enter your Mason NetID and<br>Password<br>Mason NetID:<br>Password:<br>Warn me before logging me into other sites. | For security reasons, plea |

# How to Register for Workshops

1. On the home page, click on the button that says "**Events**" at the top in the navigation bar

| na nganon bai                                            |                    |                           |
|----------------------------------------------------------|--------------------|---------------------------|
| Home Events Contact Us                                   | Admin Logout       | & Welcome I<br>My Profile |
|                                                          | MASON<br>NIVERSITY |                           |
| Home                                                     |                    |                           |
| Actions <ul> <li>Profile</li> <li>Evaluations</li> </ul> |                    |                           |
| My Events                                                | Workshops          |                           |

2. Here you have the option to search by Event title, Department, Area of Interest, Location, or Month

| Search the GMU Ca       | talog                      |                                  |                         |                   |
|-------------------------|----------------------------|----------------------------------|-------------------------|-------------------|
| Enter a keyword and/o   | or a date range to begin y | our search                       |                         |                   |
| If you leave the search | n fields empty, all events | with active sessions will be dis | splayed, which might to | ake time to load. |
| Keyword:                |                            |                                  |                         |                   |
| [Enter Keyword]         |                            |                                  |                         | -                 |
| between 08/14/2015      | and 02/14/20               | 16 🔳                             |                         |                   |
| • Event Title           | Opepartment                | Area of Interest                 | Cocation                | OMnth             |
| 🗌 Online Ses            | sions Only                 |                                  |                         |                   |
| Search Turn On Ad       | vanced Search Options      | Clear All                        |                         |                   |

- 3. Choose the search option you would like and click the Search Button
- 4. In the list of workshops (list will be alphabetical), click on the workshop name you wish to register for

| Normal View  Event Name  D Drinking Domo          | on details.                                                                                                    |       |        |
|---------------------------------------------------|----------------------------------------------------------------------------------------------------|-------|--------|
| Event Name                                        |                                                                                                    |       |        |
| 2D Brinting Domo                                  | Description                                                                                                    | Туре  | Info   |
| <u>su Printing Demo</u>                           | Introducing 3D Printing for Educators<br>Upcoming sessions starting on 8/26/2015. Additional<br>dates available.                            | Event | A 1120 |
| Banner/INB Navigation                             | This course covers logging into Internet Native Banner<br>(IN<br>Upcoming sessions starting on 8/20/2015. Additional<br>dates available.    | Event | A 0220 |
| Basic eVA Purchasing                              | eVA training is open to all George Mason University<br>facult<br>Upcoming sessions starting on 8/25/2015                                    | Event | A 150  |
| Blackboard Collaborate Basics                     | Blackboard Collaborate, formerly Elluminate Live!, is<br>now ava<br>Upcoming sessions starting on 8/26/2015. Additional<br>dates available. | Event | A 1120 |
| <u>Blackboard Collaborate Basics -</u><br>Webinar | Upcoming sessions starting on 8/18/2015                                                                                                    | Event | A 127  |
| Blackboard Courses 9.1 Basics                     | The Courses 9.1: Basics workshop will introduce<br>participants<br>Upcoming sessions starting on 8/19/2015. Additional<br>dates available.  | Event | A 1000 |

## 5. On the next screen, there will be a list of sessions for the workshop you chose

## Event Details

### Blackboard Collaborate Basics

Blackboard Collaborate, formerly Elluminate Live!, is now available in all myMason Blackboard Courses and Organizations. Collaborate is an interactive web conferencing and virtual classroom environment designed for teaching and learning and real-time collaboration. Features include an interactive whiteboard that allows facilitators to display and write on PowerPoint slides, multi- person audio and video, screen sharing, chat, and breakout rooms. Via MyMason Courses and Organizations, instructors can currently use Collaborate to:

- \* Hold virtual office hours Record lectures
- $\ast$  Student group collaboration Hold study sessions
- \* Invite guest speakers
- \* Connect with internship or abroad students Emergency proof courses

You will learn the basic functionalities available with Blackboard Collaborate and pick up the skills, tips, and tricks required to moderate successful online sessions.

Please note: If you are unable to attend this session, please contact courses@gmu.edu for a one-on-one training session for this or any Blackboard topic.

#### Target Audience Faculty & Staff

|                   | (To Register, o  | Instruc<br>r for more | tor Led Sessions<br>information,click on a start date | e.)           |                    |
|-------------------|------------------|-----------------------|-------------------------------------------------------|---------------|--------------------|
| Start Date        | Time             | Days                  | Location                                              | Session Title | Status             |
| 08/26/2015        | 11:00 AM-1:00 PM | 1                     | Johnson Center, 311B                                  | 125           | OPEN 😤             |
| 08/27/2015        | 9:00 AM-11:00 AM | 1                     | Johnson Center, 311B                                  | 136           | OPEN 🥵             |
| <u>09/02/2015</u> | 1:00 PM-3:00 PM  | 1                     | Johnson Center, 311B                                  | 150           | OPEN 🍰             |
| <u>09/08/2015</u> | 9:00 AM-11:00 AM | 1                     | Johnson Center, 311B                                  | 156           | OPEN 🥵             |
| <u>09/11/2015</u> | 12:00 PM-2:00 PM | 1                     | Johnson Center, 311B                                  | 168           | OPEN 😤             |
| < <1>>  Page      | e size: 50 🔻     |                       |                                                       |               | 5 items in 1 pages |

- 6. In this list, click on the Start Date for the workshop you wish to attend
- 7. On the next screen, there will be session details for the workshop that you chose. Click the "**Register**" button on the lower right hand side

| Session Details                                 |                                                                                                   |
|-------------------------------------------------|---------------------------------------------------------------------------------------------------|
| Event Information (Sho                          | w                                                                                                 |
| Event Session Informatio                        | n -                                                                                               |
| Days                                            | 1                                                                                                 |
| Scheduled Date/Time                             | 08/26/2015 11:00 AM-1:00 PM                                                                       |
| Session Contact<br>Instructor(s)<br>Units/Costs | Courses Admin Staff<br>Email : <u>courses@gmu.edu</u><br>Marlys Shoup, Tamara Schweinsberg<br>N/A |
| Location                                        | Johnson Center, 311B<br>4400 University Drive<br>Fairfax VA 22030                                 |
| lease click the Register b                      | utton to register for this session.                                                               |

8. On this screen, fill out the information if it is not already filled out and click the "**Register**" button at the bottom of the screen

| Event Registration Form                                                     | below is not yours, then please L                                                                     | ogoff and Re-Logon. |          |                 |
|-----------------------------------------------------------------------------|----------------------------------------------------------------------------------------------------|---------------------|----------|-----------------|
| Course Name:BInstructor:MSession Number:1Start Date:8Maximum Participants:2 | Blackboard Collaborate Basics<br>Marlys Shoup, Tamara Schweinsberg<br>125<br>8/26/2015<br><b>:</b> 20 |                     |          |                 |
| Scheduled Date(s):                                                          | Date (MM/DD/YYYY)                                                                                     | Start time (H       | I:MM)    | End time (H:MM) |
|                                                                             | 08/26/2015                                                                                            | 11:00 AM            |          | 1:00 PM         |
|                                                                             |                                                                                                    |                     |          |                 |
| GMU Net                                                                     | ID train3                                                                                             |                     | Required |                 |
| Passwo                                                                      | ord                                                                                                   |                     | Required |                 |
| Confirm Passwo                                                              | ord                                                                                                   |                     | Required |                 |
| First Na                                                                    | me                                                                                                    |                     | Required |                 |
| Middle Na                                                                   | me                                                                                                    |                     |          |                 |
| Last Na                                                                     | me                                                                                                    |                     | Required |                 |
| Stat                                                                        | tus Please Select                                                                                     | •                   | )        |                 |
| GMU Departme                                                                | ent                                                                                                   |                     | Required |                 |
| Confirm E-Mail Addre                                                        | 255                                                                                                   |                     | Required |                 |
| G Numb                                                                      | ber                                                                                                   |                     |          |                 |
| Work Pho                                                                    | one                                                                                                   | Ext.                |          |                 |
| Personal Pho                                                                | one                                                                                                   |                     |          |                 |
|                                                                             | Regis                                                                                                 | ster                |          |                 |
|                                                                             | Return to Sea                                                                                         | arch Results        |          |                 |

9. Once you have successfully registered, you should see a screen confirmation with the session details for the workshop

| Greetings Train3 Test,                     |
|--------------------------------------------|
| You have registered for:                   |
| Event Title: Blackboard Collaborate Basics |
| Session Number: 125                        |
| Start Date: 8/26/2015                      |
| Start Time: 11:00 AM                       |
| Registration Number: 424                   |
| Location: Johnson Center, 311B             |
|                                            |